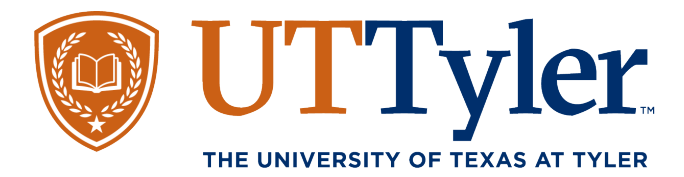

Pay Your Nursing Seat Deposit

1. Navigate to myUTTyler.edu. Login with your Patriots username and password. From the Student Homepage, Select 'My Finances' Tile.

| 0 0         | Menu 🗸            | Search in Menu  | Q                | Ĺ                            | J Ć | Ì      | : | Ø |
|-------------|-------------------|-----------------|------------------|------------------------------|-----|--------|---|---|
| Student Hom | nepage 🗸          |                 |                  |                              | < 2 | ? of 3 | > | : |
|             |                   |                 |                  |                              |     |        |   |   |
|             | Admissions        | Financial Aid   | Tasks            | Course Evaluations           |     |        |   |   |
|             |                   |                 | 1 To Dos 1 Holds | 0<br>Evaluations to Complete |     |        |   |   |
|             |                   |                 |                  |                              |     |        |   |   |
|             | Academic Records  | Manage Classes  | My Profile       | My Finances                  |     |        |   |   |
|             |                   |                 | 21               | 1                            |     |        |   |   |
|             |                   |                 |                  |                              |     |        |   |   |
|             | Academic Progress | Important Links |                  |                              |     |        |   |   |
|             | <b>i</b> 🗐        |                 |                  |                              |     |        |   |   |

2. Pop out the left-hand menu if it does not automatically display. Select 'Manage My Finances'. Make sure to have popup blockers turned off.

| 🕲 UTTyler                                                                |                                                                                                    |  |  |  |  |  |  |
|--------------------------------------------------------------------------|----------------------------------------------------------------------------------------------------|--|--|--|--|--|--|
| $\leftarrow \mid \odot  \bigtriangledown \qquad \frown  \ominus  \vdots$ |                                                                                                    |  |  |  |  |  |  |
| My Finances                                                              |                                                                                                    |  |  |  |  |  |  |
| T Important Information                                                  | the Manage My Finances tab, CLICK HERE to open your account in a new tab.                                                                                                    |  |  |  |  |  |  |
| 🔚 Manage My Finances                                                     | cholarships that will pay for your classes, please contact the One Stop at enroll@uttyler.edu or 903-566-7180 (select Financial Aid) to verify all                                                                                                    |  |  |  |  |  |  |
| 📑 Charges Due                                                            |                                                                                                    |  |  |  |  |  |  |
| 🔚 View 1098-T                                                            | e Military and Veterans Success Center at MVSC@uttyler.edu or 903-565-5972.<br>rements, your benefits may be delayed.                                                                                                    |  |  |  |  |  |  |
| 🔚 Enroll in Emergency Loan                                               | nage My Finances on the left, then click Enroll in Payment Plan. Initial installment payments are due at the time of enrollment, plus a \$25, \$35 or                                                                                                    |  |  |  |  |  |  |
| E Pending Financial Aid                                                  | ubity requirement plan amounts subject to change with aduition reduction of classes, housing and meat plans. Withoutawing/propping classes ubes<br>ent plan.                                                                                                    |  |  |  |  |  |  |
| 🛅 Purchase Miscellaneous Items                                           |                                                                                                    |  |  |  |  |  |  |
|                                                                          | Expecting a reduction of your tuition and fees, refer to the tuition and fee refund schedule. Please keep in mind that dropping classes may impact<br>ance owed to UT Tyler.                                                                                                  |  |  |  |  |  |  |
|                                                                          | ments made to your account are more than the amount that you owe the university. All financial aid refunds are subject to account review and funds will be processed within 14 days of disbursement of funds. Please see our Refund FAQ's page for more detailed information. |  |  |  |  |  |  |
|                                                                          | e Disbursements, a technology solution, powered by BMTX, Inc. All new and returning students must choose a refund preference. Choose                                                                                                    |  |  |  |  |  |  |
|                                                                          | nds@uttyler.edu or 903-566-7180 (select Student Business Services).                                                                                                    |  |  |  |  |  |  |

3. Your Touch Net Payment Portal should display on screen. Select 'Deposits' from the top menu.

|                                                                                                    | Logged in as: Jane Doe   Logout 🕩     |                                                              |                                                                     |
|----------------------------------------------------------------------------------------------------|---------------------------------------|--------------------------------------------------------------|---------------------------------------------------------------------|
| 🟫 My Account + My Profil                                                                                                    | le - Make Payment Payment Plar        | is Deposits Help <del>-</del>                                |                                                                     |
| Currently there is no activity on                                                                                                    | your account Student Account.         |                                                              |                                                                     |
| Announcement                                                                                                    | Student Account                       | ID: xxxxx2640                                                | My Profile Setup                                                    |
| Welcome to Your<br>Student Account<br>Center<br>(1) You can now add Authorized<br>Users to view & pay your bill. Click<br>on the above "Authorized Users' tab<br>on this page to add authorized<br>users.<br>(2) Be sure to choose your refund<br>preferences so we can return your<br>over payments to you quickly. To<br>choose your refund preference,<br>check your Patriob email for a<br>welcome email from BankNobile.<br>For more information about your<br>refund preference visit<br>https://www.uttyler.edu/sbs/<br>(3) If you were directed here as part<br>of purchasing an item in myUTTyler,<br>please click Make a Payment above<br>to pay for your item. | Student Account There is a this time. | no activity on this account at<br>View Activity Make Payment | Authorized Users Personal Profile Payment Profile Security Settings |

4. You are now on the Deposit Payment screen. Select the term which you plan to begin Nursing School in the drop-down menu, to move forward click 'Select'.

| Deposit Payment                                                                    |                         |            |              |         |  |  |  |
|------------------------------------------------------------------------------------|-------------------------|------------|--------------|---------|--|--|--|
| Deposit Payment                                                                    | Deposit History         |            |              |         |  |  |  |
| Amount                                                                             | 1                       | Method     | Confirmation | Receipt |  |  |  |
| Select a term then deposit payment account you would like to make a payment toward |                         |            |              |         |  |  |  |
| Select a term                                                                      | Summer 2025             | ✓ Select   |              |         |  |  |  |
| There are no deposit                                                               | t payments available at | this time. |              |         |  |  |  |

5. A deposit options dropdown box should appear. Select the Nursing Seat Deposit and click 'Select'.

| Deposit Payment       |                                |                                   |                           |        |  |  |  |
|-----------------------|--------------------------------|-----------------------------------|---------------------------|--------|--|--|--|
| Deposit Payment       | Deposit History                |                                   |                           |        |  |  |  |
|                       |                                |                                   |                           |        |  |  |  |
| Amount                | Method                         | Confirmatio                       | n Receipt                 |        |  |  |  |
| Select a term then de | eposit payment account you wou | uld like to make a payment toward |                           |        |  |  |  |
| Select a term         | Summer 2025 🗸                  | · Select a deposit                | Nursing UGRD Seat Deposit | Select |  |  |  |
|                       |                                |                                   |                           |        |  |  |  |

6. You should see a deposit summary on the bottom half of the screen. Read over this summary to ensure the information is correct. Select 'Continue' to move to the next screen.

\_

| Deposit Pa            | ayment            |                            |                      |                           |          |
|-----------------------|-------------------|----------------------------|----------------------|---------------------------|----------|
| Deposit Payment       | Deposit Histo     | ry                         |                      |                           |          |
| Amount                |                   | Method                     | Confirmation         | Receipt                   |          |
| Select a term then de | eposit payment ac | ccount you would like to m | ake a payment toward |                           |          |
| Select a term         | Summer 2025       | ✓ Select                   | Select a deposit     | Nursing UGRD Seat Deposit | ✓ Select |
| Nursing UGRD Sea      | at Deposit        |                            |                      |                           |          |
| Deposit name          |                   |                            | Nursing UGRD Seat De | posit                     |          |
| Deposit description   |                   |                            | Nursing UGRD Seat De | posit                     |          |
| Term                  | Summer 2025       |                            |                      |                           |          |
| Payment amount        |                   |                            | \$150.00             |                           |          |
|                       |                   |                            |                      | Cancel                    | Continue |

7. You are now ready to begin entering your payment information. Select the Method dropdown box and choose from your payment options. Select 'Contine' to move to the next page.

| Confirmation | Receipt                  |
|--------------|--------------------------|
| * Indica     |                          |
|              | tes required information |
| Bac          | Cancel Continue          |
|              | Bacilebit cards.         |

8. You will now enter your full payment details including your card number, expiration date, and cvv security code. Once you have entered all your information, select 'Continue'.

| ayment               |                                                                                                    |                                                                                                    |  |  |  |
|----------------------|----------------------------------------------------------------------------------------------------|----------------------------------------------------------------------------------------------------|--|--|--|
| Deposit History      |                                                                                                    |                                                                                                    |  |  |  |
|                      | <b>(</b> )                                                                                                    |                                                                                                    |  |  |  |
| Method               | Confirmation                                                                                                    | Receipt                                                                                                    |  |  |  |
|                      |                                                                                                    | * Indicates required informatio                                                                                                    |  |  |  |
| \$150.00             |                                                                                                    |                                                                                                    |  |  |  |
| Credit or Debit Card | *                                                                                                    |                                                                                                    |  |  |  |
| mation               | Option to Save                                                                                                    |                                                                                                    |  |  |  |
| elds                 | Save this payment method                                                                                                   | Save this payment method for future use                                                                                                    |  |  |  |
| r: xxxxxxxxxxx4281   | Commenter all all an                                                                                                    |                                                                                                    |  |  |  |
|                      | ( example My CreditCard )                                                                                                  |                                                                                                    |  |  |  |
| 01 💙 2026 💙          |                                                                                                    |                                                                                                    |  |  |  |
| ie:                  |                                                                                                    |                                                                                                    |  |  |  |
|                      |                                                                                                    | Back Cancel Continue                                                                                                    |  |  |  |
|                      | Ayment<br>Deposit History<br>S150.00<br>Credit or Debit Card<br>mation<br>ields<br>r: x0000000004281<br>01 v 2026 v<br>ue: | Peposit History     Image: Deposit History     Image: Deposit History |  |  |  |

9. You will now see a review of your deposit and payment information. If everything looks good, select 'Submit Payment' to complete this process. You will receive a confirmation message and a receipt to your patriot's email account.

| Deposit Pa                                                                                   | ayment                                        |                                          |                                                                                                    |
|----------------------------------------------------------------------------------------------|-----------------------------------------------|------------------------------------------|----------------------------------------------------------------------------------------------------|
| Deposit Payment                                                                              | Deposit Histo                                 | ory                                      |                                                                                                    |
| Amount                                                                                       |                                               | Method                                   | Confirmation Receipt                                                                                           |
| Please review the tra                                                                        | nsaction details, t                           | hen submit your paym                     | ent.                                                                                                    |
| Payment Informat                                                                             | ion                                           |                                          | Paid To                                                                                                    |
| Payment Date<br>Item Description                                                             | Term Ad                                       | 3/10/25<br>count Amount                  | The University of Texas at Tyler<br>3900 University Blvd<br>STE 230                                            |
| Nursing UGRD<br>Seat Deposit                                                                 | Summer Str<br>2025 Ac                         | udent \$150.00<br>count                  | Tyler, TX 75799                                                                                                |
| Total Payment<br>Amount                                                                      |                                               | \$150.00                                 | Confirmation Email<br>jdoe@patriots.uttyler.edu                                                                |
| Selected Payment                                                                             | Method                                        |                                          |                                                                                                    |
| Account:<br>Expiration Date:<br>Name on card:                                                | VISA<br>11 / 26<br>Amanda Pie                 | erce<br>nange Payment Method             |                                                                                                    |
|                                                                                              |                                               |                                          | Back Cancel Submit Payment                                                                                     |
|                                                                                              |                                               |                                          | One-Stop                                                                                                    |
|                                                                                              |                                               | <u>ca</u>                                | shier@uttyler.edu                                                                                              |
| Total Payment<br>Amount<br>Selected Payment<br>Account:<br>Expiration Date:<br>Name on card: | Method<br>VISA<br>11 / 26<br>Amanda Pir<br>Cr | \$150.00<br>erce<br>hange Payment Method | Confirmation Email<br>jdoe@patriots.uttyler.edu<br>Back Cancel Submit Payment<br>One-Stop<br>Shier@uttyler.edu |

903.566.7180 Uttyler.edu/enroll